# Návod: Jak stáhnout a nainstalovat .apk soubor pomocí QR kódu

Pokud jste obdrželi QR kód s odkazem na .apk soubor a chcete ho stáhnout a nainstalovat, postupujte podle následujících kroků:

## 1. Naskenování QR kódu a stažení .apk souboru

- 1. Otevřete aplikaci na skenování QR kódů (většina telefonů tuto funkci má zabudovanou v aplikaci Fotoaparát).
- 2. Namiřte fotoaparát na QR kód a naskenujte ho.
- Po naskenování vás QR kód automaticky přesměruje na stránku s odkazem na .apk soubor.
- 4. Jakmile se stránka načte, soubor se začne automaticky stahovat. Pokud ne, klikněte na tlačítko **Stáhnout**.

# 2. Kde najdete stažený soubor?

Stažený .apk soubor naleznete ve správci souborů:

- 1. Otevřete aplikaci Správce souborů nebo Moje soubory.
- 2. Přejděte do složky Stažené soubory nebo Downloads.
- 3. V této složce by měl být stažený .apk soubor.

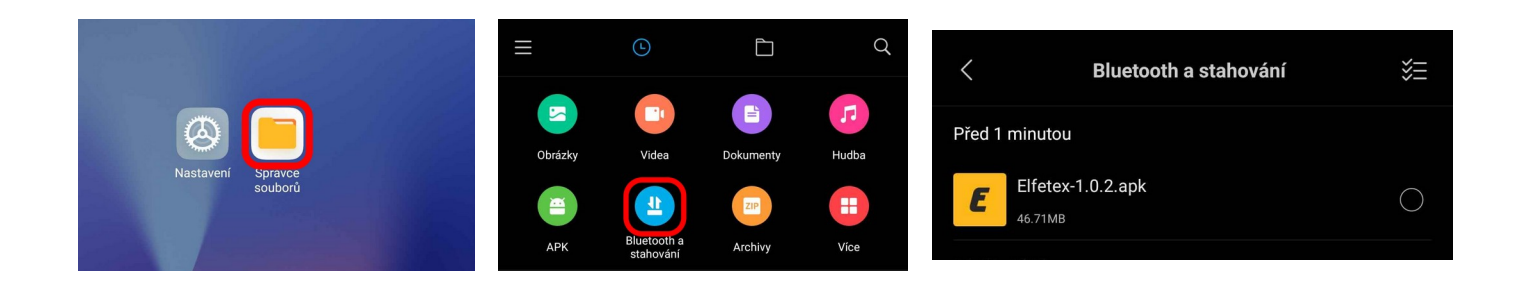

#### 3. Instalace .apk souboru

- 1. Klikněte na stažený .apk soubor.
- 2. Zobrazí se dotaz, zda chcete aplikaci nainstalovat. Potvrďte kliknutím na Instalovat.
- Instalace může trvat několik sekund, poté obdržíte oznámení, že aplikace byla úspěšně nainstalována.

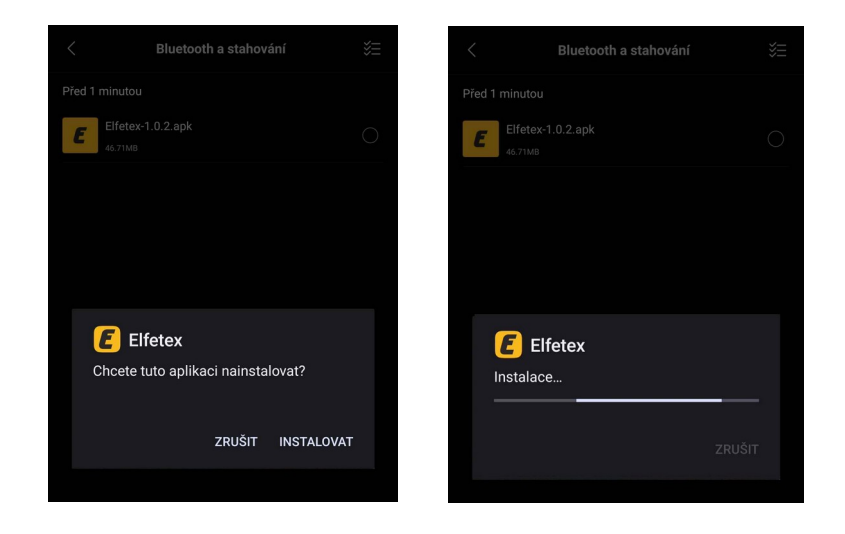

## 3.1 Chyba při instalaci

Soubor .apk, který stahujete, je bezpečný a pochází od důvěryhodného vývojáře. Byl pečlivě prověřen a neobsahuje žádný škodlivý kód. Jeho instalace na vašem zařízení je zcela bezpečná. Pokud se vám zobrazí chybová hláška, že nemůžete instalovat aplikace z tohoto zdroje, postupujte následovně:

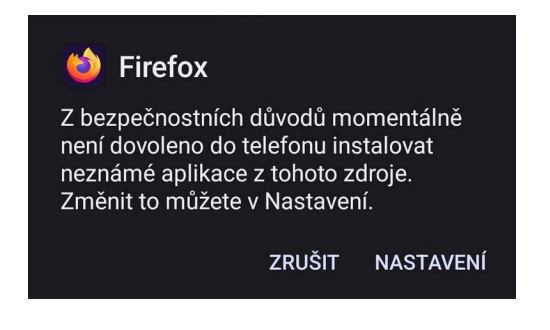

1. Klikněte na možnost Nastavení, která se zobrazí

přímo ve vyskakovacím okně.

- 2. V nabídce **povolte** Instalaci neznámých aplikací z daného zdroje.
- 3. Po povolení se vraťte zpět a zkuste instalaci zopakovat.

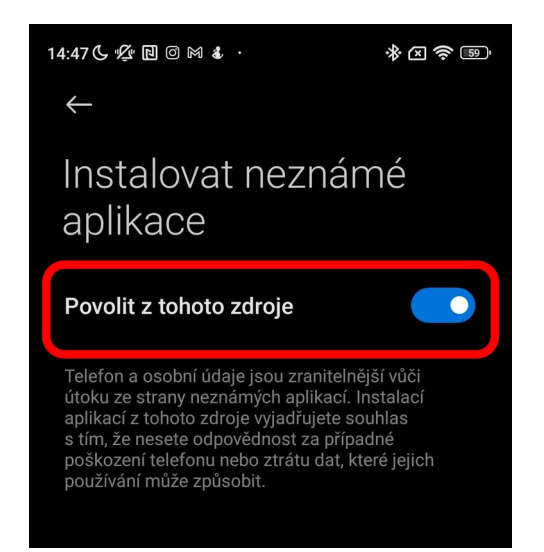

# 4. Dokončení

- 1. Po instalaci můžete aplikaci otevřít přímo ze zprávy o dokončení instalace, nebo ji najdete v seznamu aplikací.
- 2. Aplikace je nyní připravena k použití!

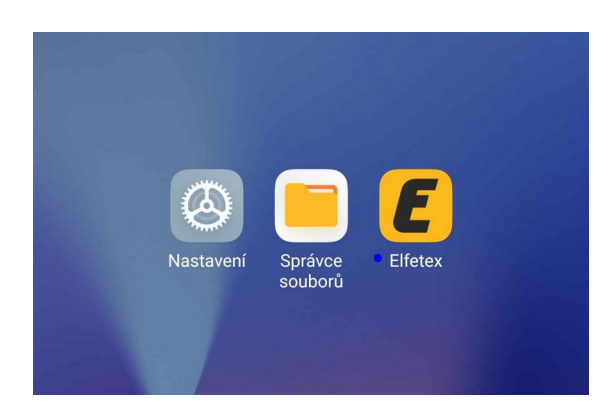

## Poznámky:

Po instalaci aplikace můžete znovu vypnout možnost instalace z neznámých zdrojů.